# Apple School Manager 帳號申請說明

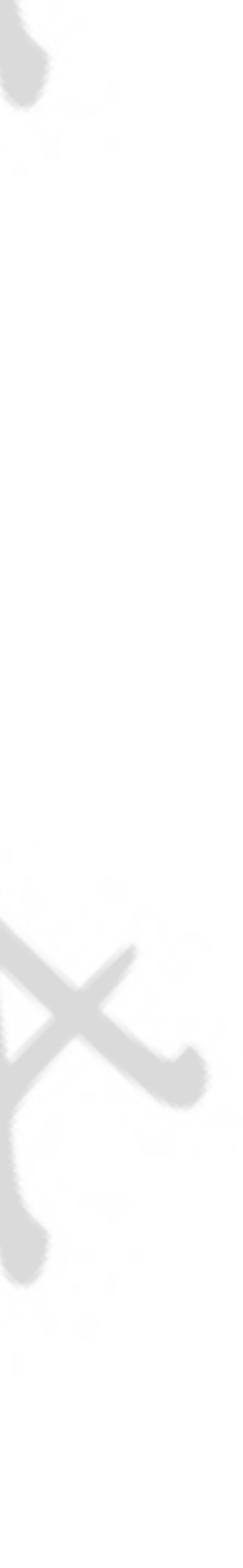

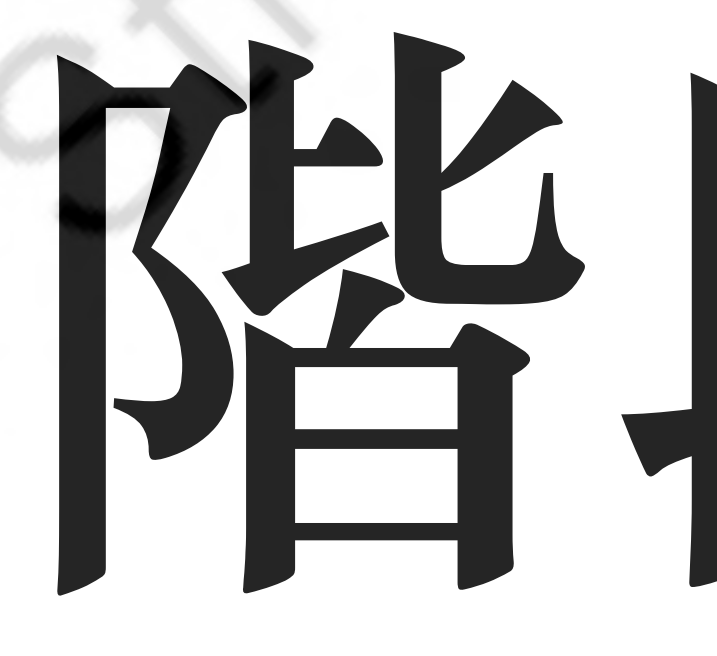

S

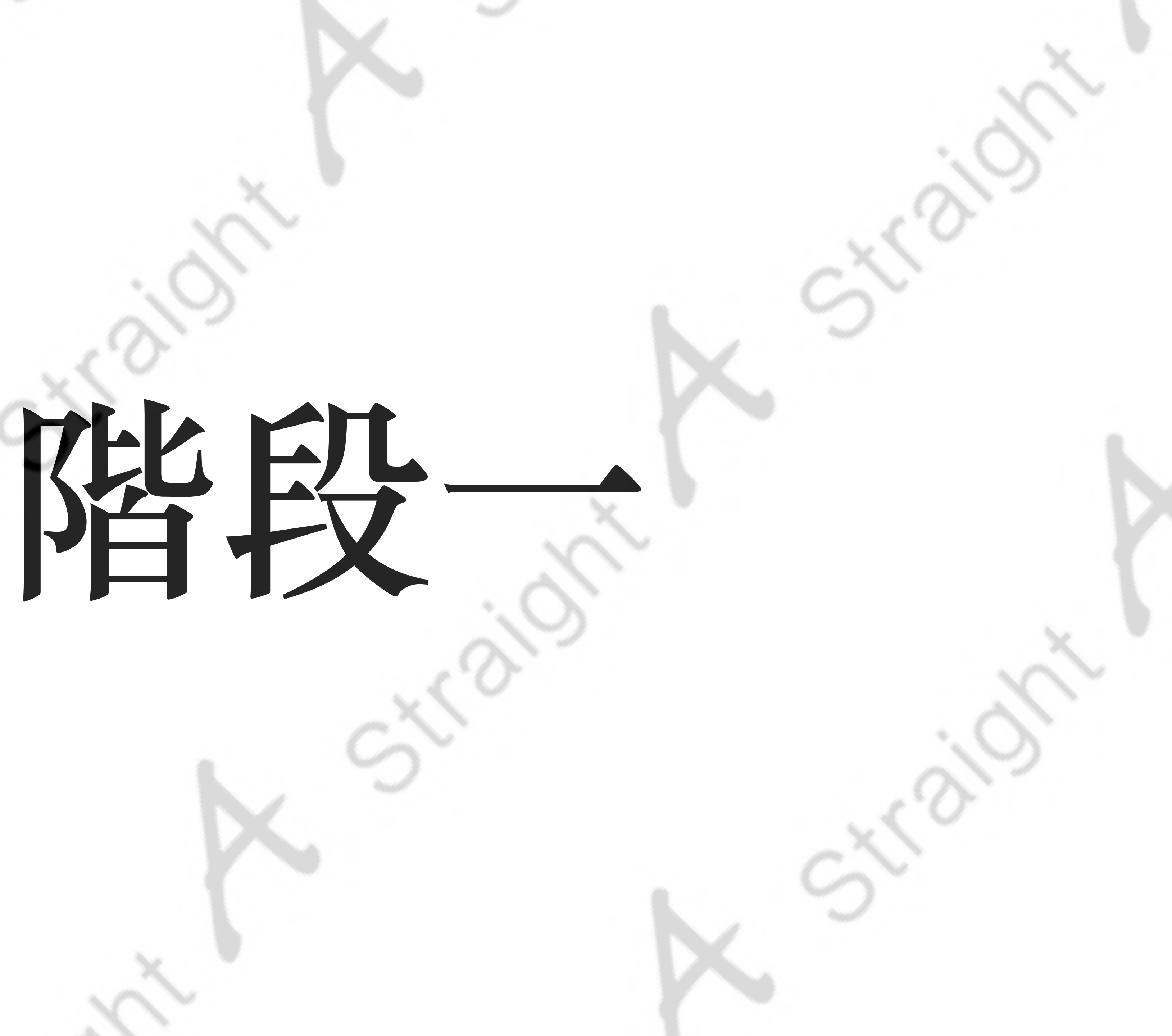

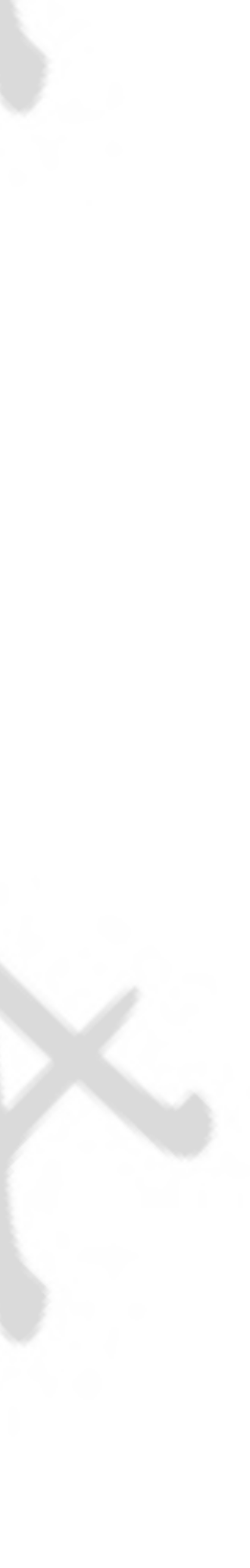

# 前往網址https://school.apple.com

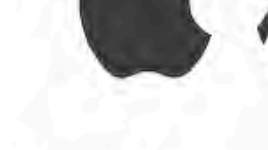

管理您機構的裝置、App 和帳號。

Apple ID

記住我的 Apple ID

忘記管理式 Apple ID 或密碼?

尚未註冊 Apple 校務? 立即

# **É**校務

點「立即註冊」申請新帳號

## 註冊您的機構

註冊您的機構,以購買內容、在行動裝置管理 (MDM) 解決方案中設定自動註冊裝置,以及為學生建立帳號。已註冊?登入

| 您的機構           |  |
|----------------|--|
| 台灣             |  |
| 440.44# -57.57 |  |
| (现)间-石 相       |  |
| 郵翅電號           |  |
| 鄉鎮市區           |  |
| 地址第一行          |  |
| 地址第二行 (可留空)    |  |
|                |  |
|                |  |

請依欄位提示,分別填入學校資訊。 小小提醒:電話欄位無法填寫分機

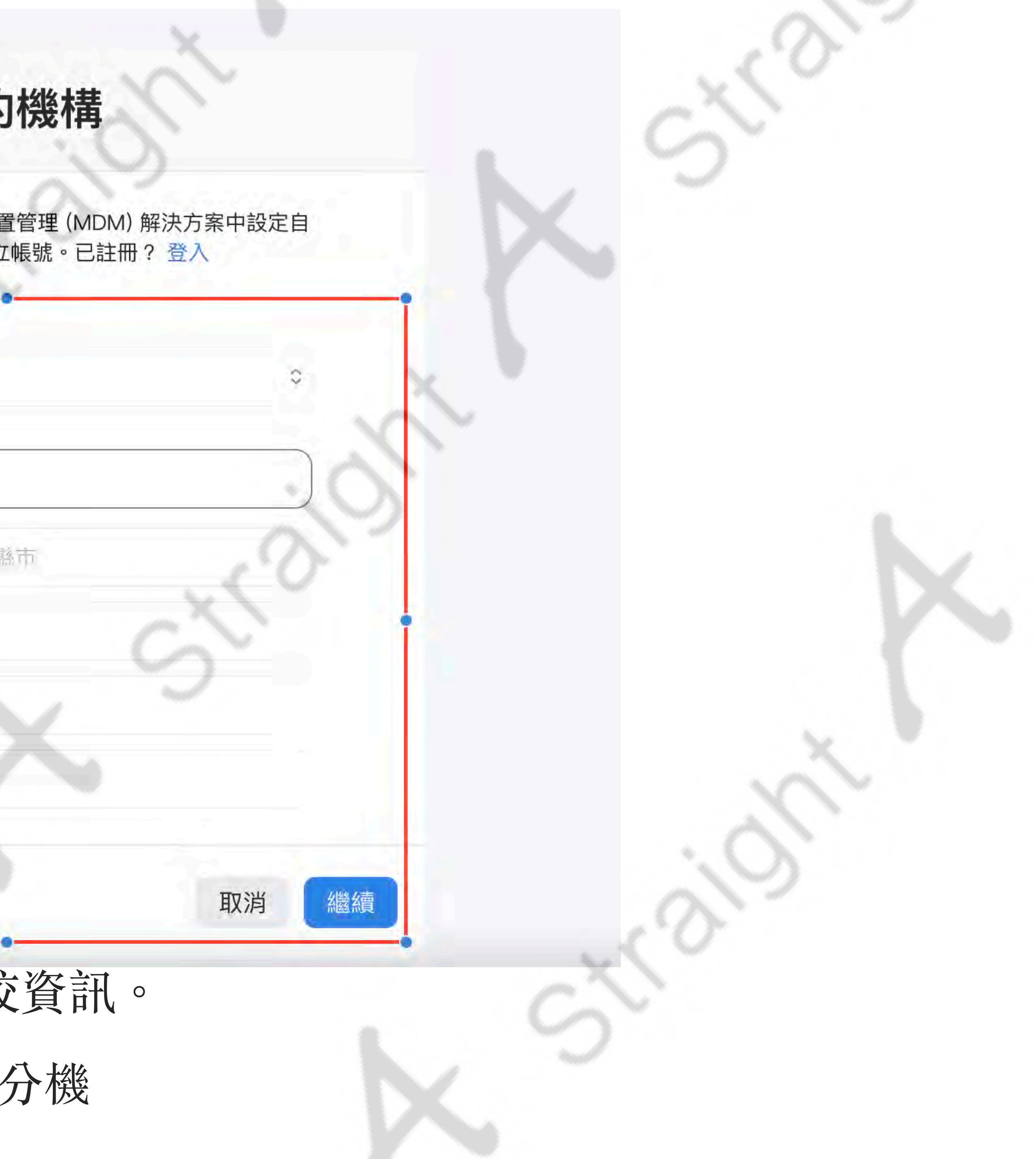

## 亞洲 / 台北 (GMT +08:00)

## 執行人員(公用帳號)

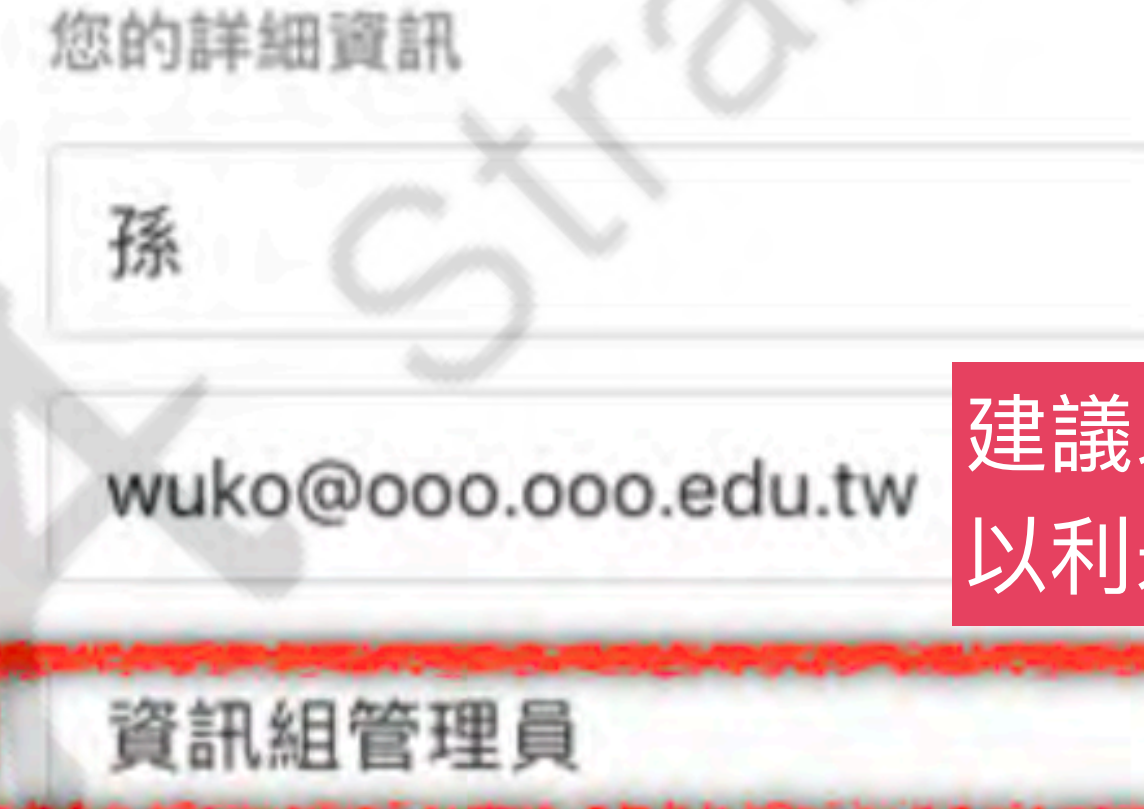

- 此欄位是以「執行人員(公用帳號)」資訊為主。 2

註冊您的機構 繁體中文 - 繁體中文 0 悟空 建議以「公用」email,且此email未綁定任何Apple ID, 以利未來交接永續使用 1、該帳號為日後登入 Apple School Manager的使用帳號。

「職務/職稱」欄欄位建議可填寫「資訊管理理員」

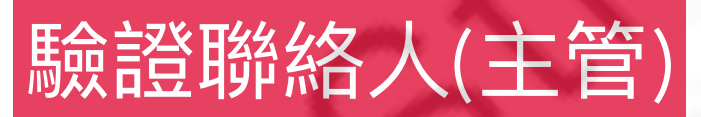

驗證聯絡人 ⑦

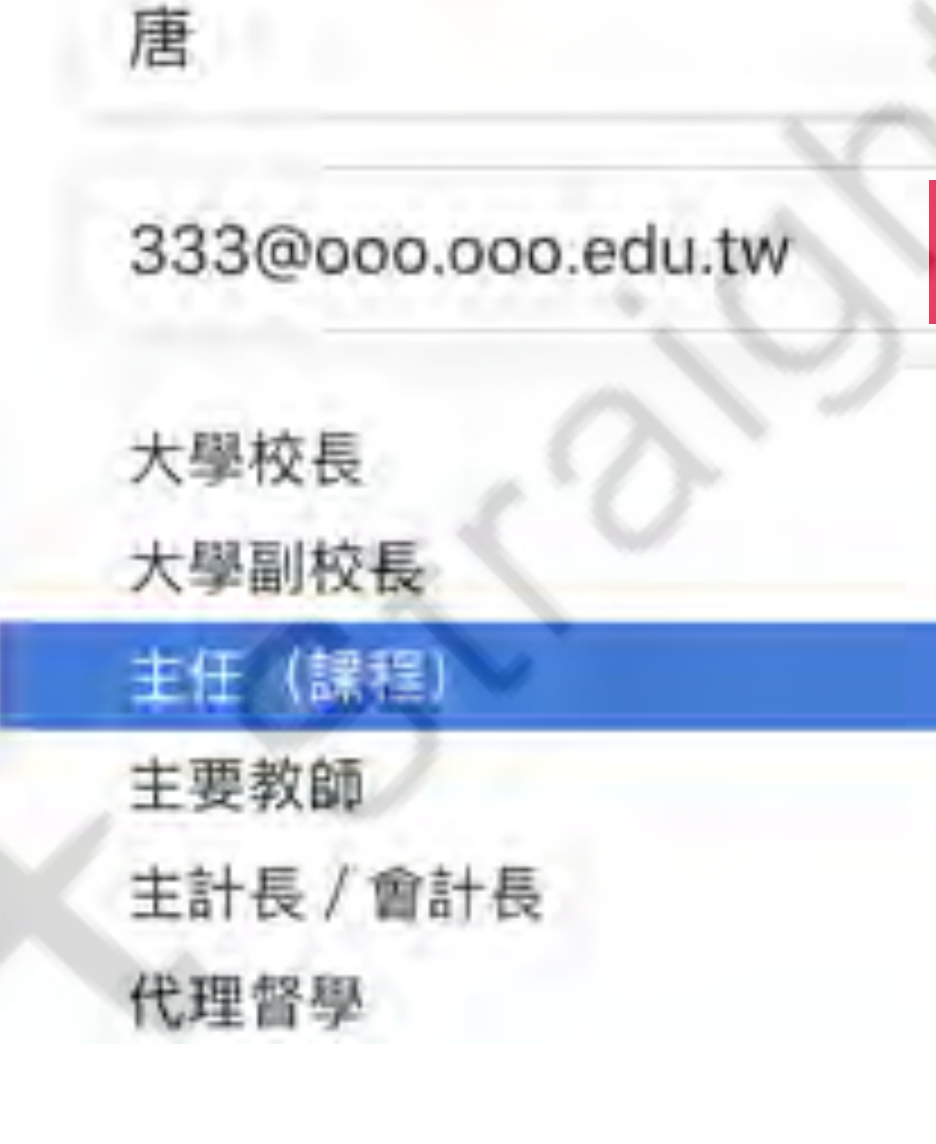

1. (此帳號將僅用於驗證)

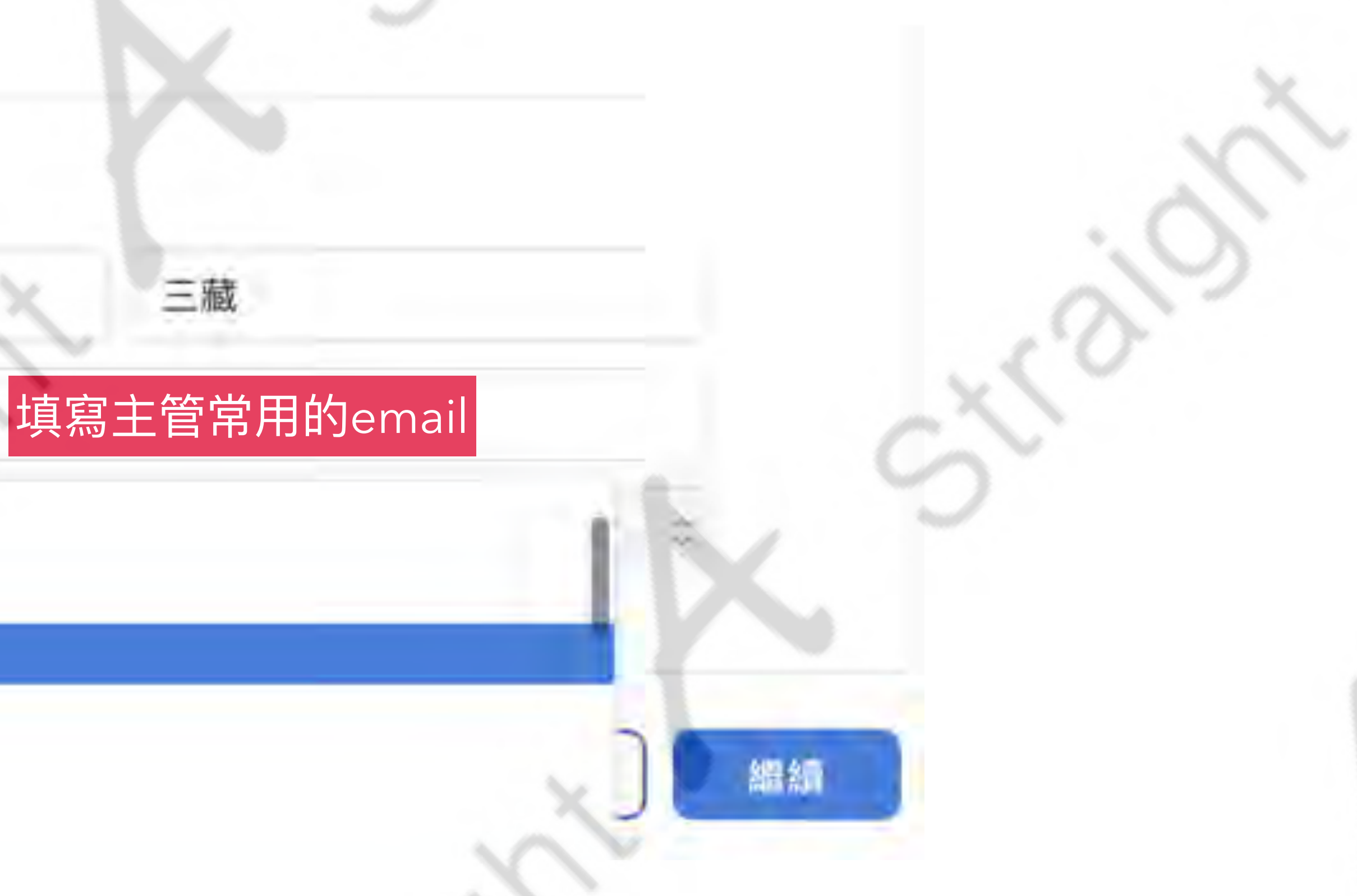

此欄位是「驗證聯絡人(主管)」的資訊;

2. 身份欄位請直接點選「主任(課程)」即可。 小小提醒:因為 Apple會以電話進行驗證程序

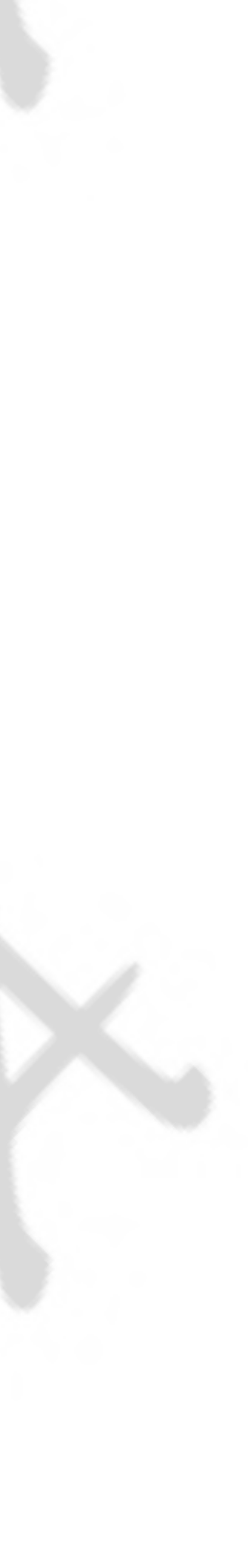

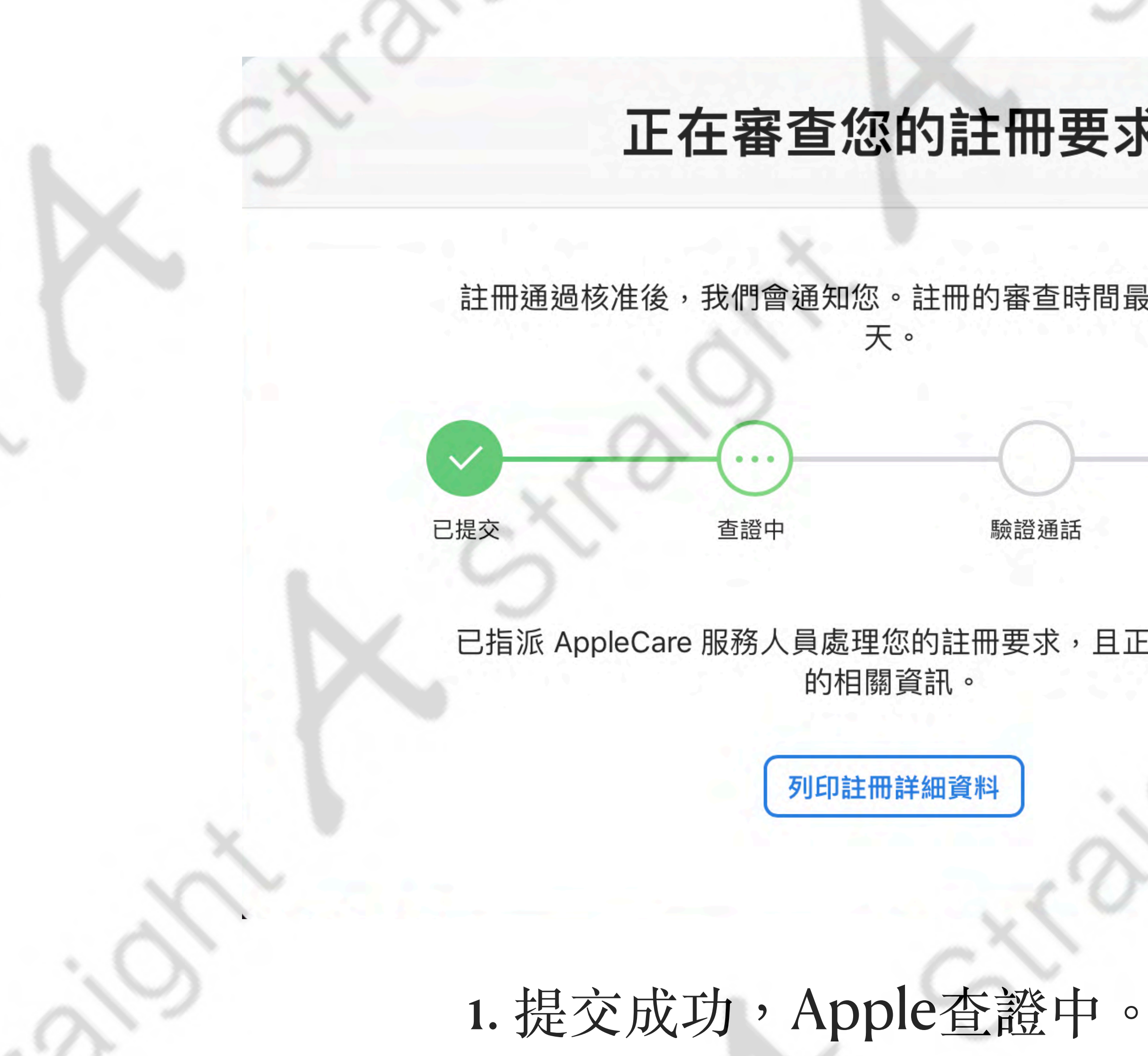

正在審查您的註冊要求

註冊通過核准後,我們會通知您。註冊的審查時間最多可能需要 5 天。

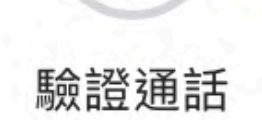

通過核准

C

已指派 AppleCare 服務人員處理您的註冊要求,且正在查證您機構 的相關資訊。

列印註冊詳細資料

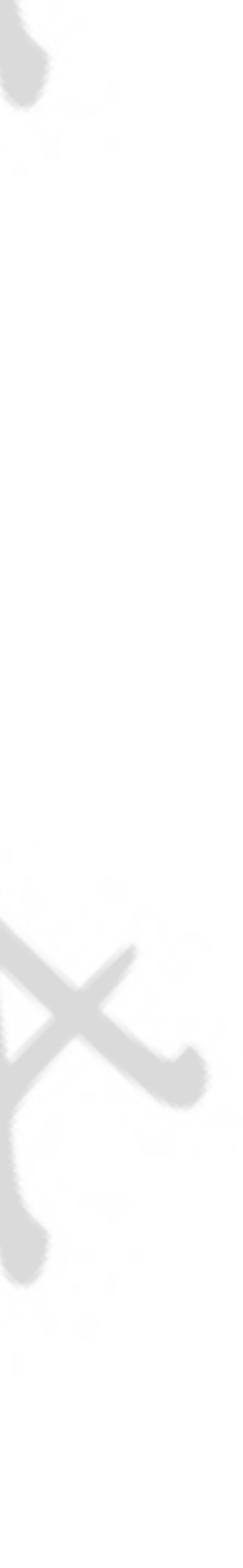

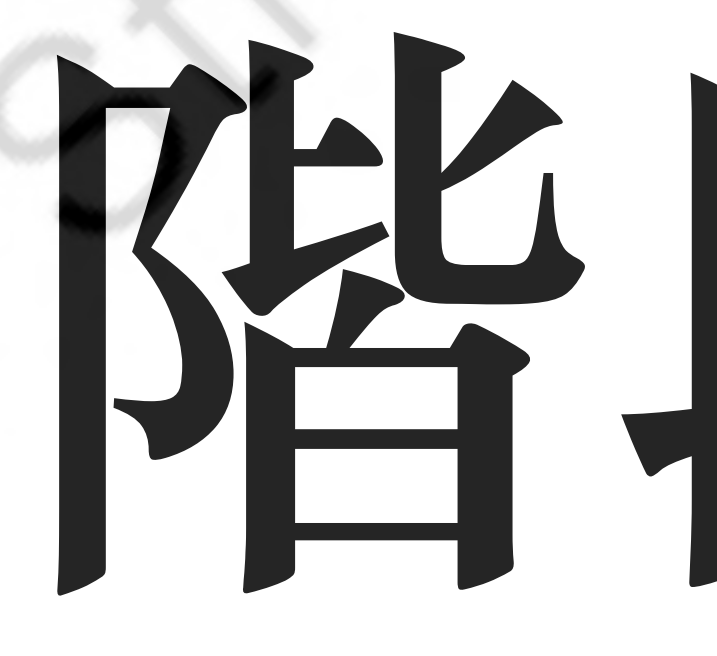

C S C

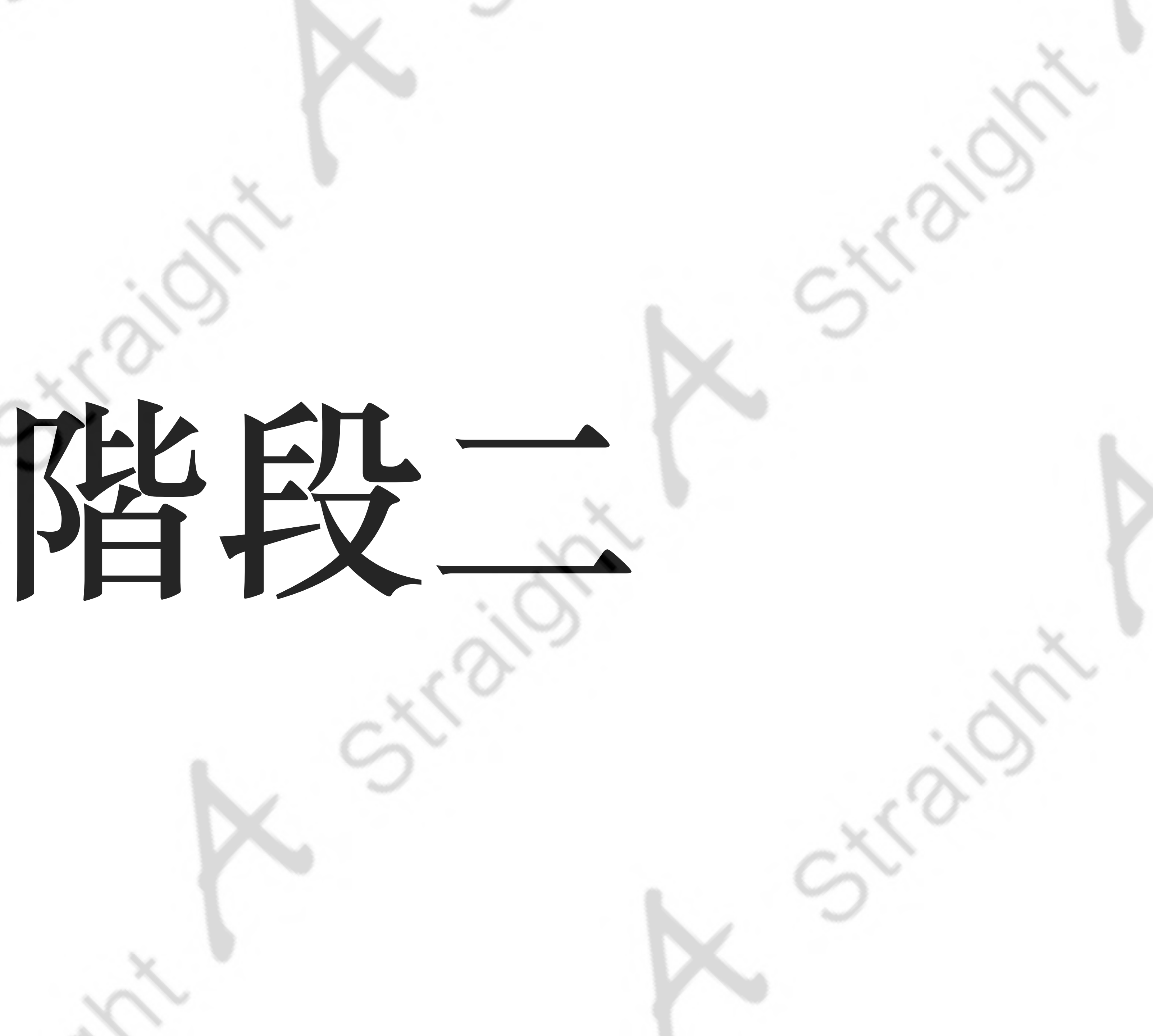

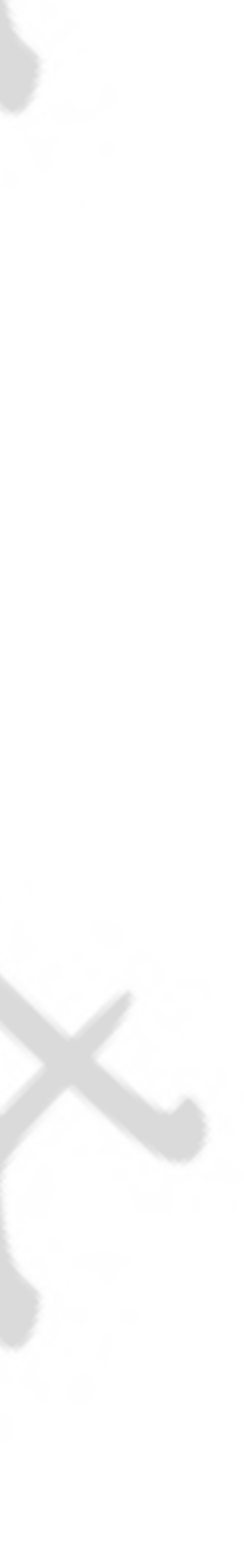

### School

## 感謝您驗證貴機構。

請在下方按一下以確認簡國泰應代表臺北市私立復興寶驗高級中學簽署 Apple School Manager 的條款與約定,和管理買機構 Apple School Manager 的設定。

若此人並非正確人選,您可以運擇其他人

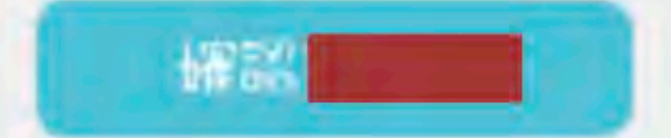

## 1. 在 2. 通知「執行人員」收信,7天內要處理此信,否則連結失效。

# 驗證聯絡人(主管)信箱

「驗證連絡人」的信箱;請直接點選「確認OOO」連結。

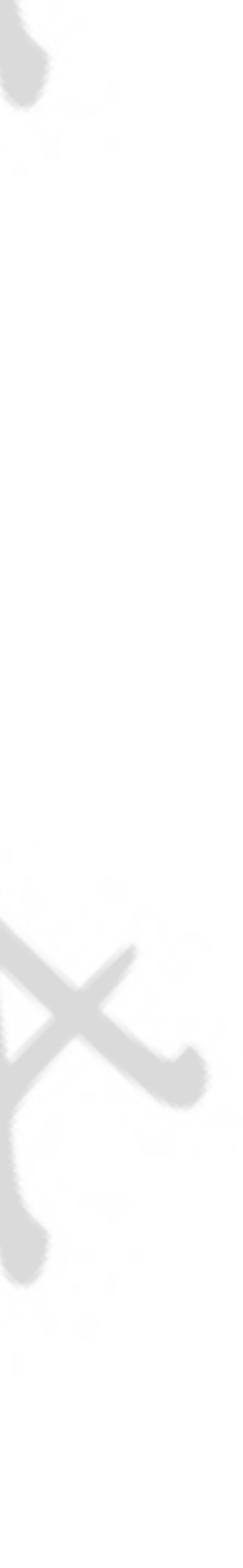

詳列附

主旨: 歡迎使用 Apple School Manager

開始使用

School

## 歡迎使用 Apple School Manager

已註冊 Apple School Manager 记指定您負責 簽署 Apple School Manager 的條款與約定 · 和管理 Apple School Manager 的設 定。

請按一下下方按鈕以建立管理式 Apple ID · 並開始使用。

圖 丛權 故 餐 一條款與約定 Copyright [UTF-87]職 2016 Apple Inc. 1 Infinite Loop, Cuperlino, CA 95014, United States. 保留一切權利

# 請

「開始使用」之連結有「7天」的時效性。 2.

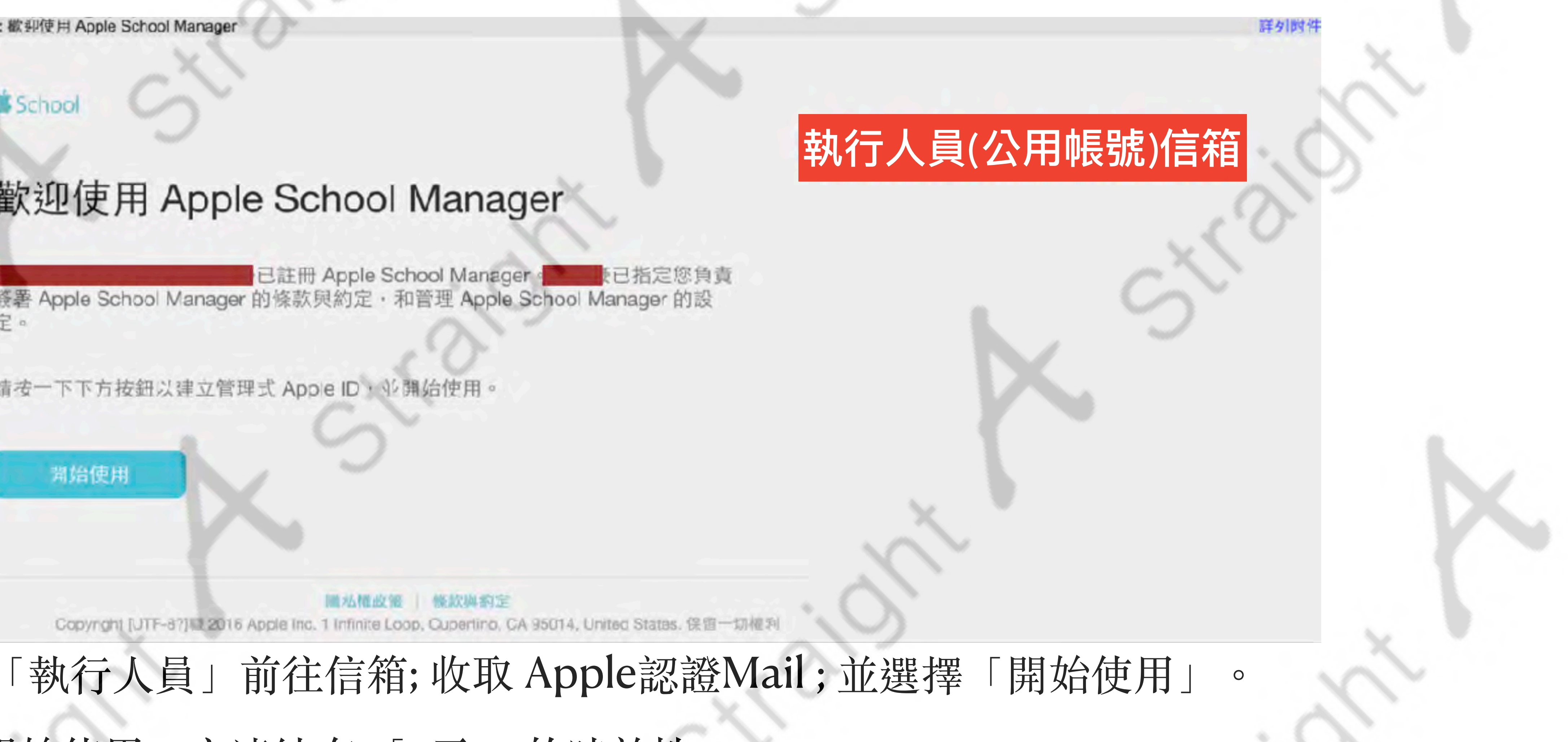

## 按下開始使用後會自動轉跳到Apple School Manager

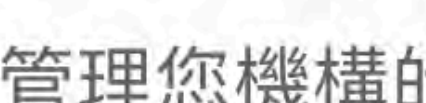

Apple ID

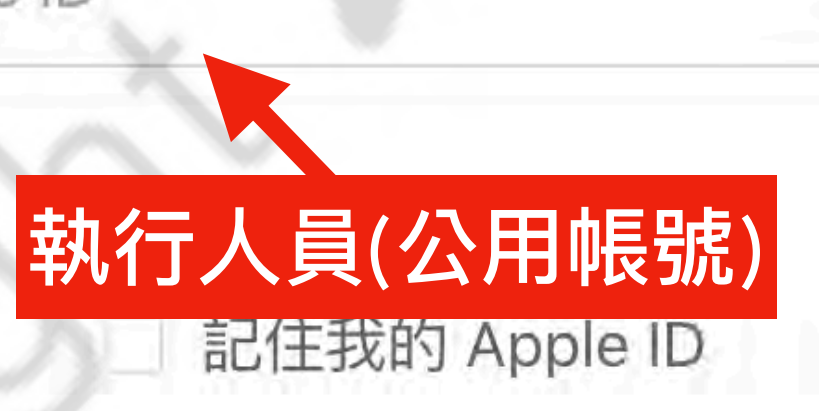

忘記管理式 Apple ID 或密碼?

尚未註冊 Apple 校務? 立即註冊。

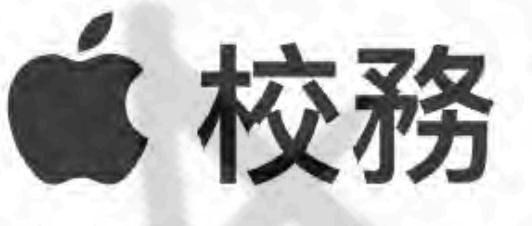

管理您機構的裝置、App 和帳號。

1. 使用「執行人員」所驗證的 email帳號登入。

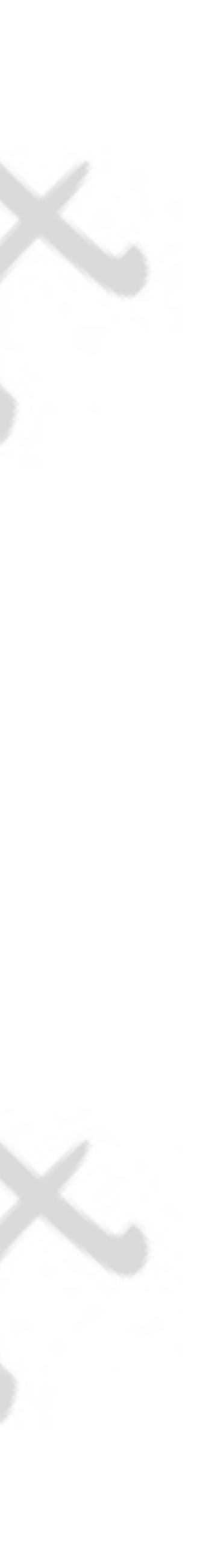

| 建立管理式 Apple ID   |            |
|------------------|------------|
| 姓氏               | 名字         |
|                  |            |
| name@example.com | 執行人員(公用帳號) |
| 這將是您的新 Apple ID。 |            |
| 密碼               |            |
| 確認密碼             |            |
|                  |            |
| +886 (台灣)        |            |
| 電話號碼             |            |
|                  |            |

1. 輸入「執行人員」資料後。

2. 點選「繼續」後會收到「手機驗證」,完成驗證

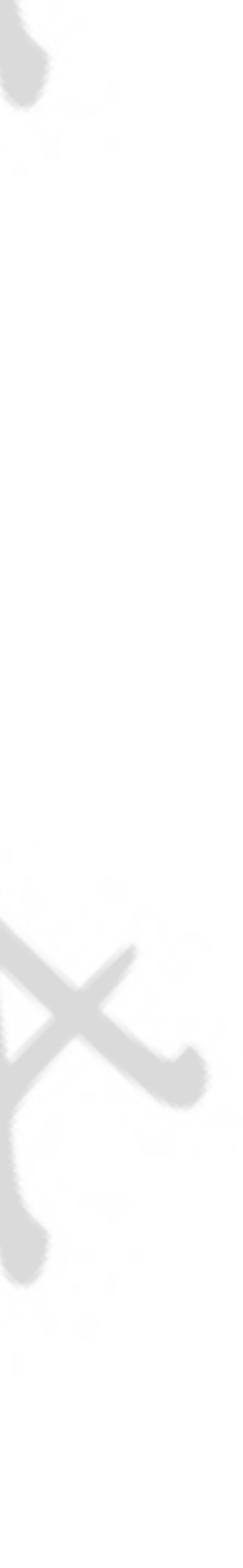

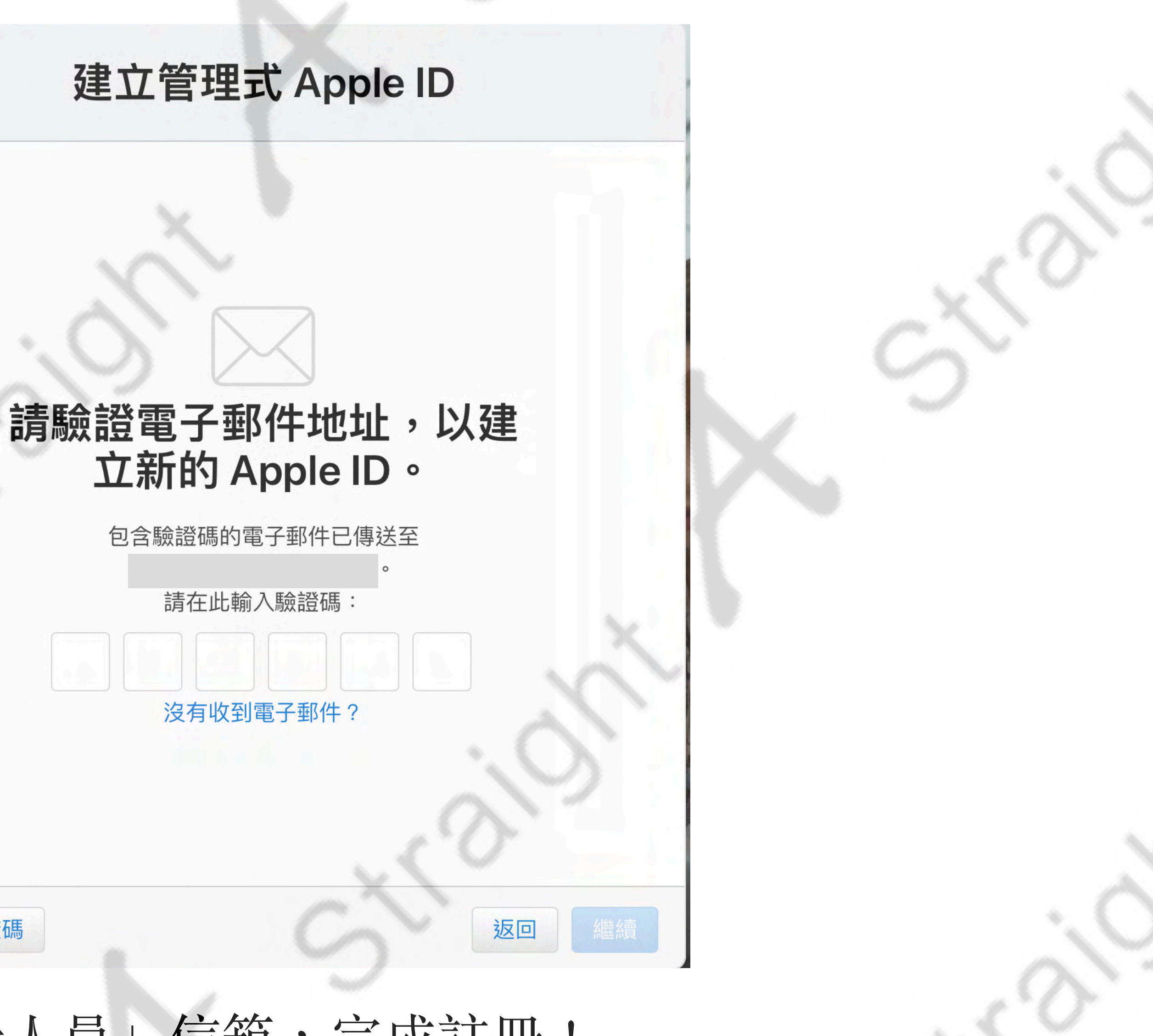

| 1   |     |   |    |
|-----|-----|---|----|
|     | . 1 |   |    |
| 110 |     |   |    |
| 0   |     | - | _  |
|     |     |   | 34 |

傳送新驗證碼

執行人員」信箱,完成註冊! 驗證 重新回到網址 https://school.apple.com 即可登入 2.

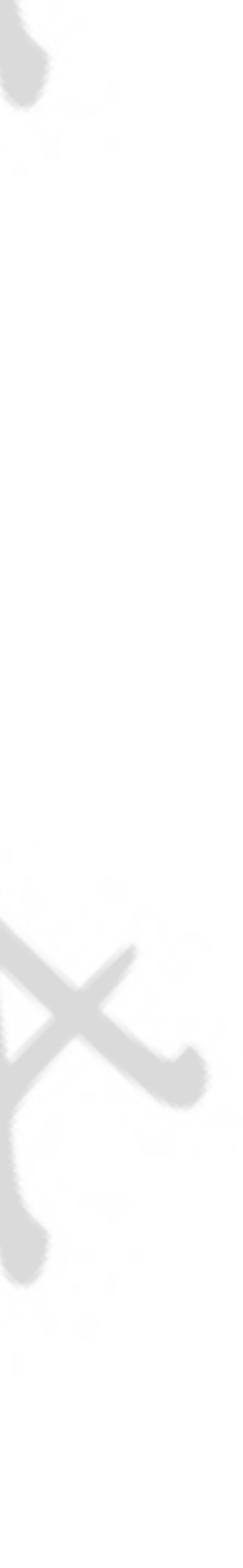

# 恭喜完成ASM

機構ID給我們,請見下一頁。

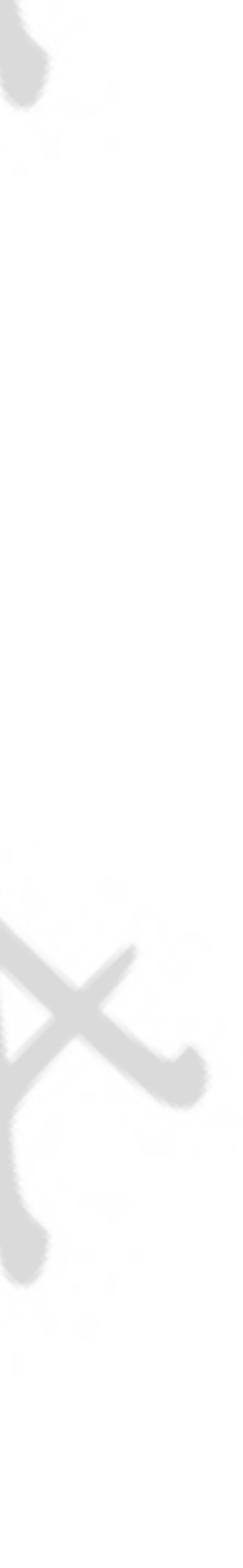

# 回傳機構ID給我們

## 登入Apple School Manager <u>https://school.apple.com</u> 設定 > 註冊資訊 > 機構ID

| 小 動作         | (i) | 註冊資訊      | 1  |
|--------------|-----|-----------|----|
| √ 位置         |     |           |    |
|              |     | 付款與帳單     |    |
| <b>经</b> 使用者 |     |           |    |
| 豆 班級         |     | 帳號        |    |
| □ 職務         | ~   |           |    |
| 。 帳號要求       | 8   | 回亚日球      |    |
| 1 裝置         |     | MDM 伺服器指派 |    |
| ④ 偏好設定 2     |     |           | 0  |
| ③ 輔助說明       | MDM | 1可服器      | 新增 |
| ● 新功能        |     |           |    |
| ∋ 登出         |     |           |    |
| n kao高雄      | 4   |           |    |

註冊資訊

### 機構資訊

機構註冊時,系統便會指派機構 ID。可使用此 ID,將向經銷商購買的 裝置與 Apple 校務管理建立關聯。

Straight A [Reseller]

機構 ID: ● ● DEP ID

### 時區和語言

此設定會影響您機構電子郵件和 PDF 所顯示的語言和時區,且會影響 可用於管理式 Apple ID 格式的選項。

亞洲 / 台北 (GMT +08:00) / 繁體中文 - 繁體中文 稅務資訊

### 自訂 App

為您的整個機構啟用或停用「自訂 App」標籤。啟用後,此標籤會顯示 在 Apple 校務管理的側邊欄中。

![](_page_14_Picture_13.jpeg)

![](_page_15_Picture_0.jpeg)

![](_page_15_Picture_1.jpeg)

# Q1: 未接獲Apple原廠電話

# 應會收到Apple未能電話連繫上的通知信。

註冊通過核准後,我們會通知您。註冊審查最多可能需要5個工作天。

![](_page_16_Figure_4.jpeg)

在申請的3~5天仍未接獲電話,可先前往「驗證連絡人」的email,

正在審查您的註冊要求

![](_page_16_Picture_8.jpeg)

此時可利用Apple企業客服: 0800-095-998 於平日上班時間, 請 即可再重啟申請程序。

您好:

歡迎聯繫 Apple 我是 Mike · 我們負責跟進您的 Apple School Manager 註冊 ID 所存在的問題 我們無法聯繫到您在註冊時提供的驗證聯繫 驗證聯繫人姓名 公司電話

,請聯繫我們。您的驗證聯絡人也可以使用以上公司電話與我們聯繫

调五,09:00 至 17:00,軍話號碼是 0800 095 998。當您來電時請告知我們 case number 以便我們可以快速的找到您的申請。

# 「驗證連絡人」致電Apple企業客服,並提供信中的「註冊ID」訊息後,

![](_page_17_Picture_6.jpeg)

# Q2.如何新增晶盛經銷商編號? 登入Apple School Manager https://school.apple.com 設定 > 裝置管理設定 > 新增經銷商編號 114A8C10 > 完成

| € 校務                                                      | ○ 個人檔案          | Q<br>●<br>顯示裝置 新增 MDM 伺服器            |                       |
|-----------------------------------------------------------|-----------------|--------------------------------------|-----------------------|
| 小 動作 ✓ 位置                                                 | (1) 註冊資訊        | <b>MDM</b> 伺服器指派                     |                       |
| 28 使用者                                                    | ■ 付款與帳單         | 客戶編號                                 | 5 完成                  |
| □ 斑級                                                      | ▲ 帳號            | 這些編號是由 Apple 指派給您的機構和您的 Apple 授權經銷聯。 | 肖商,而且與您購買的 Apple 硬體相關 |
| ₀ 帳號要求                                                    | ◎ 同步目錄          | 經銷商編號 新增 經銷商編號 分 114                 | A8C10                 |
| <ul> <li>□ 裝置</li> <li>◎ 偏好設定</li> <li>○</li> </ul>       | 3 III MDM 伺服器指派 | 4 経銷商編號 ♀ 114А8С10                   | 新増<br>新増              |
| ③ 輔助說明                                                    | MDM 伺服器         | 新増                                   | 《巨市品                  |
| <ul><li>★ 新切能</li><li>→ 登出</li></ul>                      |                 | 管理裝置自動指派。                            | 70冊 半4                |
| Aao高雄     Straight A [Reseller]     Straight A [Reseller] | > 1             | 口 iPad<br>無                          |                       |
|                                                           |                 |                                      | C                     |

![](_page_18_Picture_2.jpeg)

## 可以。瀏覽器導航至 https://appleid.apple.com 以「執行人員」帳號登入,須執行人員手機驗證。

Apple ID

## Apple ID

管理您的 Apple 帳號

kao@straightacomtw.appleid.com

☑ 記住我的 Apple ID 輸入「執行人員」之帳號

 $(\rightarrow)$ 

忘記 Apple ID 或密碼? ㅋ

![](_page_19_Picture_8.jpeg)

|                                                                                 | 20                                            |         |                               |
|---------------------------------------------------------------------------------|-----------------------------------------------|---------|-------------------------------|
| <ul> <li>         ・ 商店 Mac iPad     </li> <li>         Apple ID     </li> </ul> | iPhone Watch AirPods T\                       | / 和家庭   | Apple 獨家                      |
|                                                                                 | 惑λ 筋 安 주                                      |         |                               |
|                                                                                 | <b>豆八哭父土</b><br>管理關於登入帳號、帳號安全以及在無法            | 去登入時復原資 | 料的設定。                         |
| <b>kao高雄</b><br>kao@straightacomtw.appleid.com                                  | Apple ID                                      | Ċ       | 密碼                            |
| 登入與安全                                                                           | kao@straightacomtw.appleid.c                  |         | 上次更新:2                        |
| 個人資訊<br>裝置                                                                      | <b>組織</b><br>Straight A [Reseller]            | 1       | <b>帳號安全</b><br>雙重認證<br>1個受信任電 |
|                                                                                 | <b>通知電子郵件地址</b><br>jimmy.huang@studioa.com.tw |         |                               |
|                                                                                 |                                               |         |                               |

![](_page_20_Picture_1.jpeg)